# Требования по тестированию приложения "Оберег. Поиск детей"

## Сценарии использования приложения

- Человек который ещё не волонтер или просто скачал приложение из любопытства;
- Волонтер полевой участвует в полевом поиске детей на местности;
- Волонтер штабной сидит дома, в кафе или в машине и помогает координацией других волонтеров, сбором информации и распространением ориентировок и других важных для оперативного поиска сведений;

## Вход без регистрации

- Выбор города для новостей
- Новости
- Инфо-страницы
- "Я видел его/ее"
- "Объявление о пропаже"

### Вход с регистрацией

- 1) Регистрация / авторизация / редактирование профиля
- 2) Полевой
  - карточка поиска
  - подключиться к поиску
  - начать запись трека
  - записать трек (пешком, на машине, в поле, в лесу, в городе)
  - остановить запись трека
  - чаты
  - карточка волонтера (в разработке)
  - изменение опций (еда, фонарик, машина)
  - фильтры
  - покинуть поиск (из меню, из уведомления в панели уведомлений)
  - вернуться к поиску
- 3) Штабной
  - карточка поиска
  - подключиться к поиску
  - просмотр треков
  - просмотр местоположения волонтера
  - карточка волонтера (в разработке)
  - чаты
  - фильтры
  - покинуть поиск (из меню, из уведомления в панели уведомлений)
  - вернуться к поиску

Что необходимо:

Попробовать разные варианты с отключением GPS, включением. Сворачивание и разворачивание приложения. Отключение/включение интернета (симуляция плохой связи).

При тестировании рекомендуется производить изменение интервала обновления (при включенном и выключенном участии в поиске) - для поиска возможных проблем

## 1) Ошибки в работе приложения, или проблема с доступностью какого-то функционала.

Необходимо сделать скриншот, если есть сообщение об ошибке. Описать проблему которая возникает, и последовательность действий которая привела к появлению такой проблемы или ошибки. Описание последовательности действий должно быть такой полноты чтобы было возможно повторить полностью все действия и воспроизвести ошибку.

Примеры отчетов:

От кого: tester@gmail.com Тема: Ошибка в приложении при регистрации Описание: При попытке регистрации по email вылетает ошибка "Validation failed", все поля заполнены кроме поля email. Скриншот прилагаю Версия приложения (находится в настройках): 0.6.2 Устройство: Xiaomi RedMi 6 Android: 8

От кого: tester@gmail.com Тема: Не работает пункт меню "Покинуть поиск" Описание: Выбираем пункт меню "Полевой поиск" - Сворачиваем приложение -Разворачиваем - Пункт меню "Покинуть поиск" не работает Версия приложения (находится в настройках): 0.6.2 Устройство: Xiaomi RedMi 6 Android: 8

## 2) Пожелания по функционалу или улучшениям.

Если есть идея какой функционал мог бы быть полезен и внедрен, можно описать в произвольной форме, но придерживаться следующих критериев:

- 1) Полное описание какого то улучшения или исправления
- 2) Что оно на ваш взгляд дает
- 3) Что мешает выполнить эти же действия существующим функционалом

## Пример обратной связи:

#### От кого: <u>tester@gmail.com</u>

Тема: Пожелания по улучшению

Предлагаю сделать регистрацию требующую подтверждения координаторами проекта. После регистрации координаторам проекта приходит письмо о том что зарегистрировался пользователь и они проверяют его данные указанные при регистрации. Пока данные не проверены пользователь не может участвовать в поиске, т.к. не имеет ни опыта ни знаний ни возможности участвовать в таких поисках, а так же это отсечет неадекватов и малолеток. Сейчас в чатах флудят пользователи которые не участвуют реально в поиске, а лишь мешают координации настоящих волонтеров. Координаторы могут банить флудеров, но они тут же регистрируются под новыми учетными данными и продолжают дальше флудить. Как в чатах начала 2000 года. К тому же координаторы не справляются со своей работой Как отправить сообщение об ошибке:

- 1. По электронной почте на адрес: obereg.poisk@mail.ru
- 2. Через форму отправки сообщения об ошибке:
  - 2.1. Зайти в боковое меню (свайп вправо)
  - 2.2. Зайти в пункт «Настройки»
  - 2.3. Зайти в пункт «Сообщить об ошибке»
  - 2.4. Ввести описание ошибки в форму отправки и нажать кнопку «Отправить»:

| 15:17 📢 🧮 📢 🔐 0,73 K5/c 🏵 🗢 📶 T2 🔐 MTC 4 🥅 48%        | 15:13 🗗 🚾 🗗 🚅 0,22 КБ/с 😇 🗢 "ніі Т2 "ніі МТС 🗲 💶 46%                                    | 15:17 😭 🔤 🗗 😭 0,18 K5/c 🎯 🖘 anti T2 an MTC 🗲 👝 48%                                |
|-------------------------------------------------------|-----------------------------------------------------------------------------------------|-----------------------------------------------------------------------------------|
|                                                       | <ul> <li>← Настройки</li> <li>Тип карты<br/>Нормальный</li> </ul>                       | <ul> <li>← Настройки</li> <li>Тип карты<br/>Нормальный</li> </ul>                 |
| Понск детей<br>О Профиль<br>Э Выйти                   | Профиль обновления позиции<br>С акселерометром<br>Интервал обновления позиции<br>10 сек | Профиль обновления позиции<br>Сака<br>Сообщить об ошибке<br>Инте От кого<br>10 ск |
| Иркутск     О проекте и фонде «Оберег»                | Идентификатор устройства<br>65a033c2-9266-4e07-9d52-aa620bd565a0                        | Иде<br>65а0<br>Описание                                                           |
| <ul> <li>Помощь проекту</li> <li>Настройки</li> </ul> | 0.6.9<br>Сообщить об ошибке                                                             | О.6.9<br>ОТМЕНА ОТПРАВИТЬ<br>Соосщина от отправить                                |
| рых                                                   | Удалить базу                                                                            | Удалить базу                                                                      |